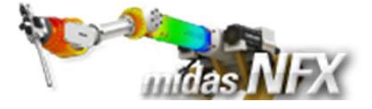

## 개요 ▶ 선형정적해석 Pillow box - 단위 : N, mm (해석 프로세스 학습) - 기하모델: Pillow box.x\_t > 간략화 기능 - 미소한 구멍/필렛 삭제 ▶ 경계조건과 하중조건 - 경계조건(핀구속) 하중(80000N) - 대칭 조건 적용 ▶ 사면체 요소망 생성 - 전체 변위 - von-Mises 응력

- 결과값 비교

> 결과확인

midas NFX 구조 해석 입문 54

http://www.nfx.co.kr

해석 개요

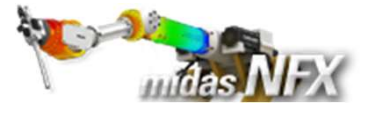

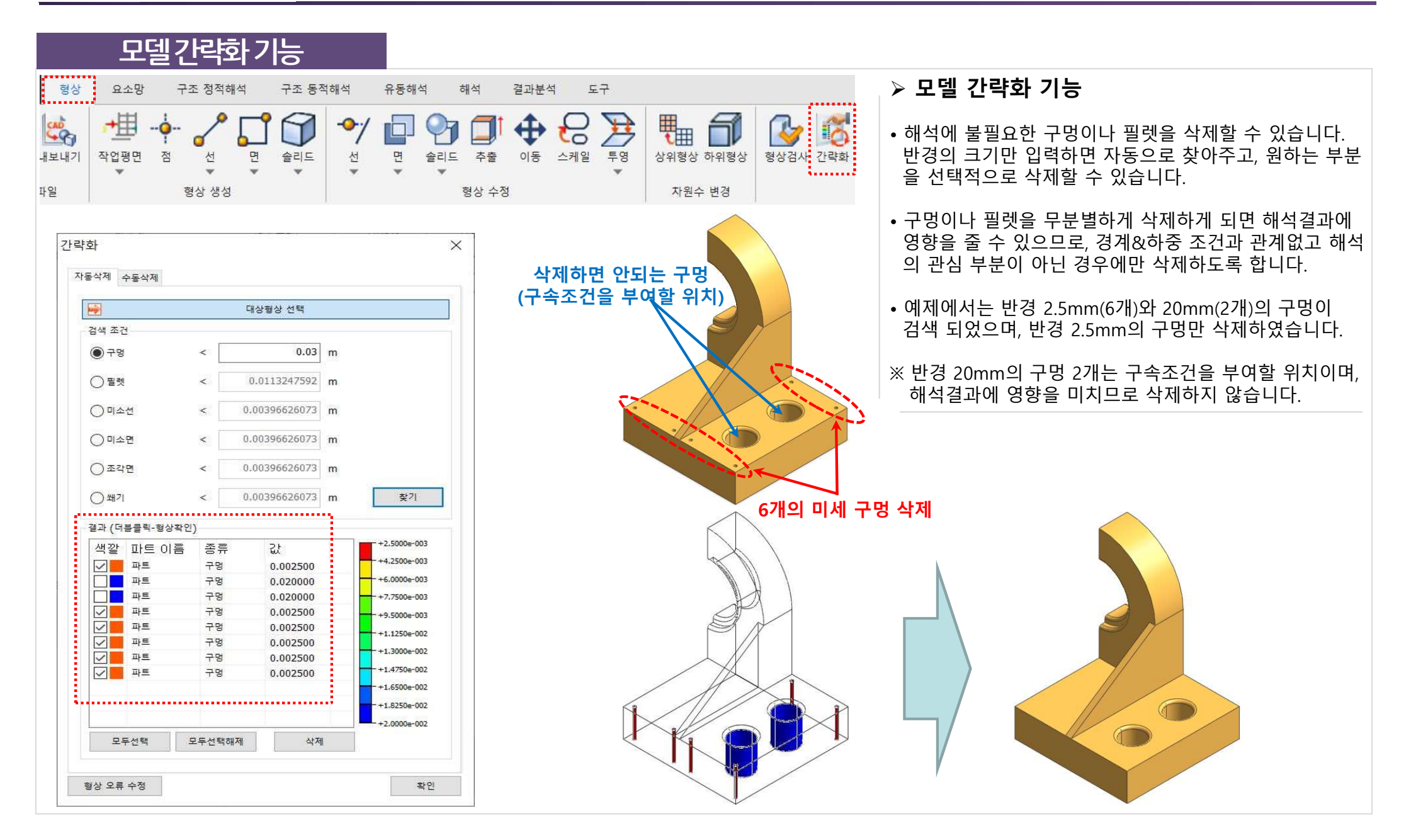

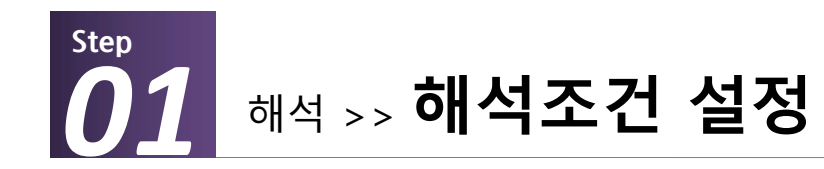

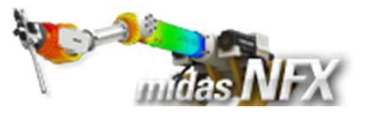

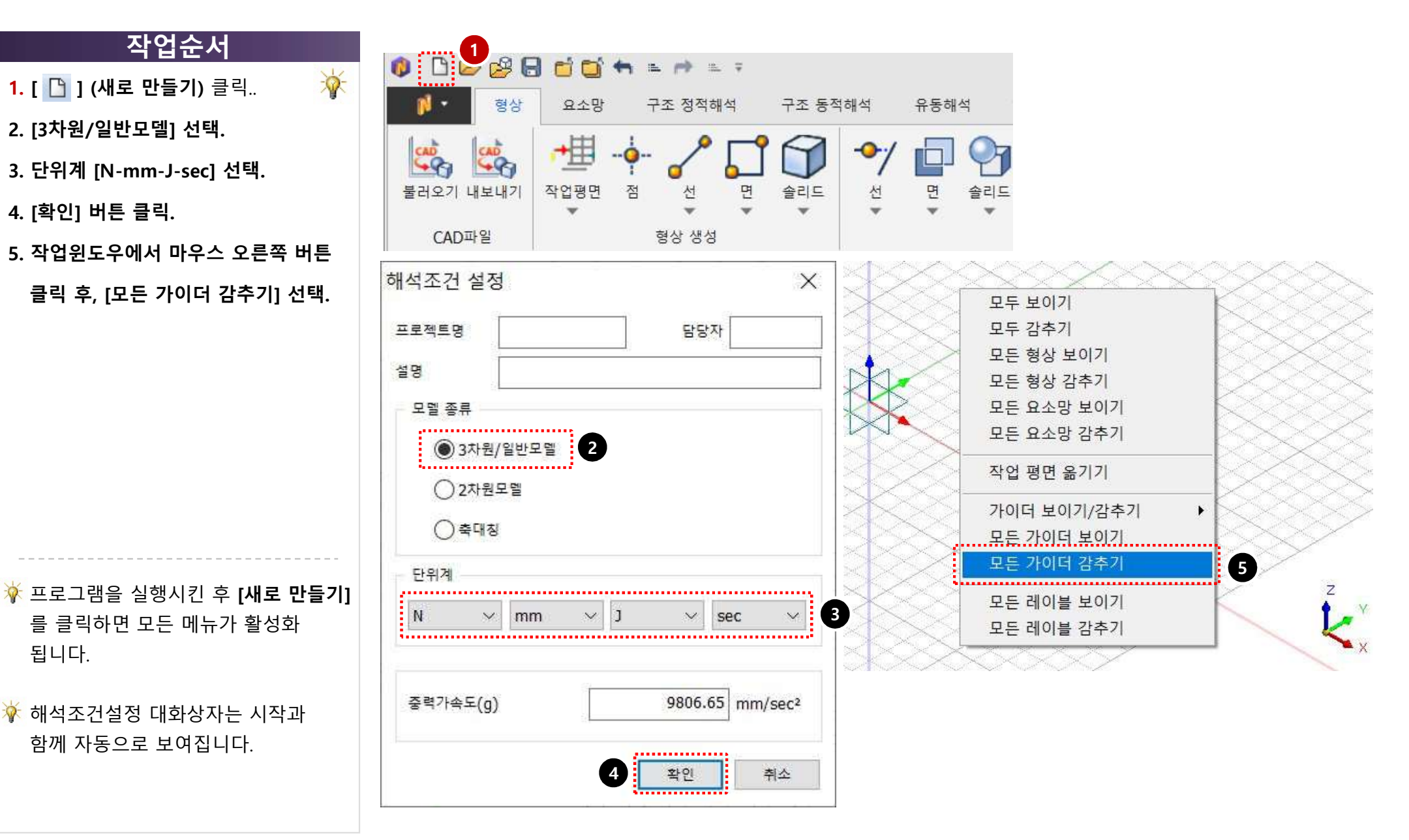

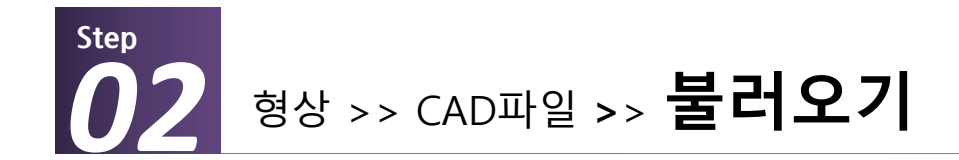

2. [열기] 버튼 클릭.

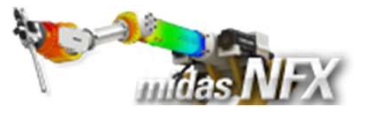

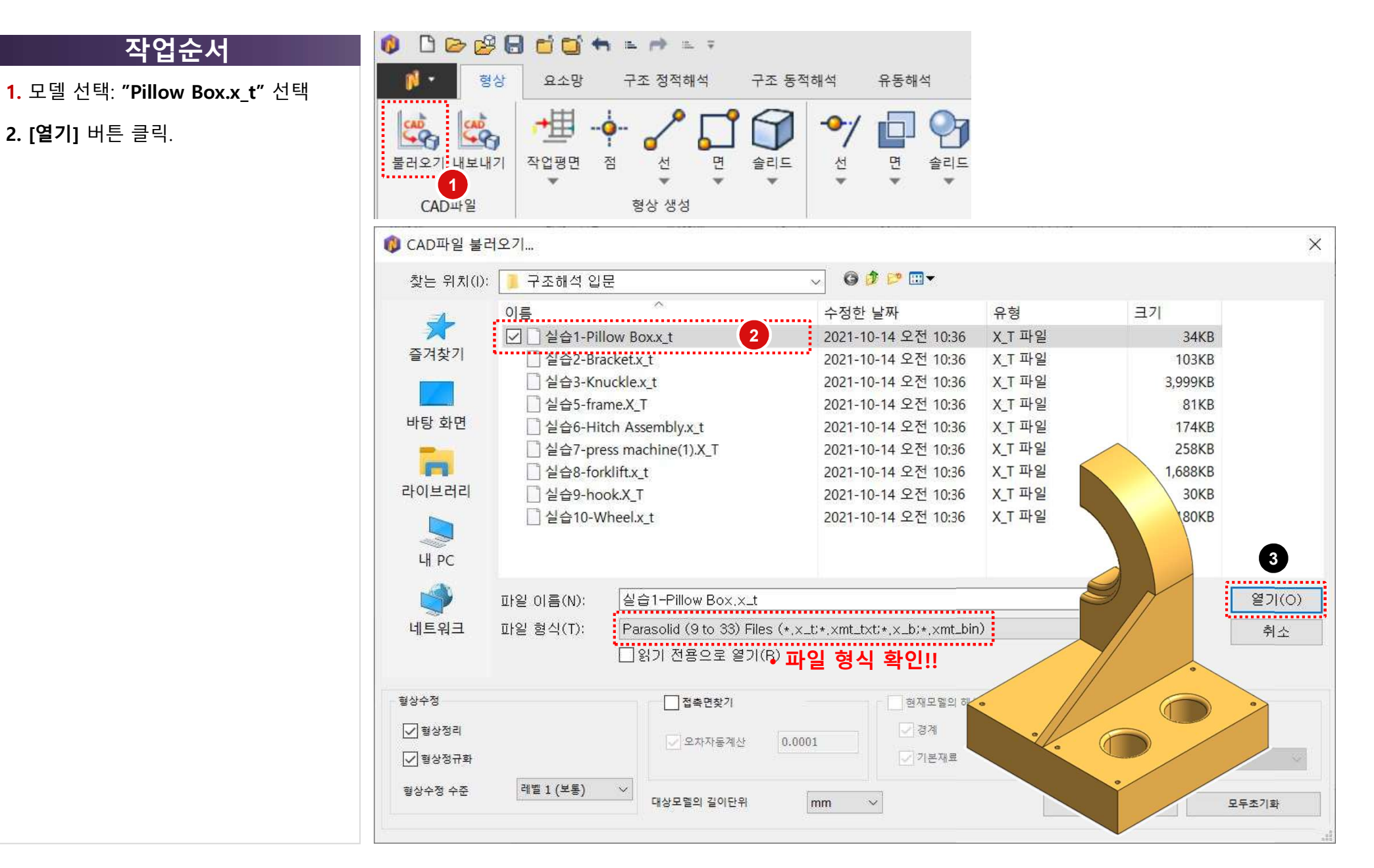

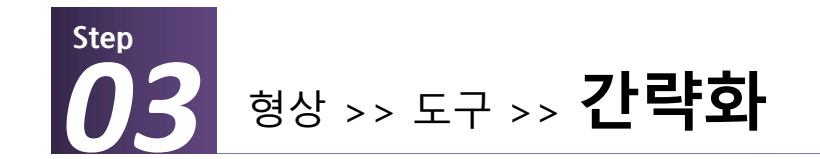

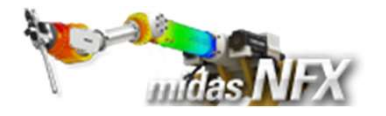

## 11 -형상 요소망 구조 정적해석 구조 동적해석 유동해석 해석 결과분석 도구 작업순서 围 5 CAND -Ħ ŧ 1. 대상 선택: 전체 모델(1개) 선택. 隊 49 0 면 스케일 투영 상위형상 하위형상 불러오기 내보내기 작업평면 점 서 면 솔리드 선 솔리드 추출 이동 형상검사 간략화 자동 2. 구멍(반경): "3" 입력. 형상 생성 CAD파일 형상 수정 차원수 변경 도구 3. [찾기] 버튼 클릭. 간략화 × 모든 기하형상 ( 🔻 TA TA 8 5 (A) (A) A 4. [모두선택] 버튼 클릭. 자동삭체 수동삭제 1 ······ 5. [삭제] 버튼 클릭. - 검색 조건 1 대상형상 선택 6. [확인] 버튼 클릭. 2 ) 구멍 3 mm < 11.3247592 mm () 필렛 < ()미소선 3.96626073 mm < () 미소면 3.96626073 mm < 〇조각면 3.96626073 mm < 3 3.96626073 mm 찾기 () 쐐기 결과 (더블클릭-형상확인) +2.5000e+000 파트 이름 종류 값 색깔 +2.5000e+000 ✓ ■ 파트 구멍 2.500000 +2.5000e+000 ✓ 파트 구멍 2.500000 ✓ 파트 구멍 2.500000 +2.5000e+000 ✓ 파트 구멍 2.500000 +2.5000e+000 🔆 해석상 불필요한 작은 구멍이나 필렛을 구멍 ✓ 파트 2.500000 +7.5000e+000 ✓ 파트 구멍 2.500000 삭제합니다. +2.5000e+000 +2.5000e+000 +2.5000e+000 🔆 값을 입력하고 [찾기] 버튼을 클릭하면 4 5 +2.5000e+000 +2.5000e+000 .......... 크기에 따라 색상 별로 표시됩니다. 모두선택 모두선택해제 삭제 6 . . . . . . . . . . . . . . . . . . . . . . . . . . . . . . . . . . . . . . . . . . . . . . . 형상 오류 수정 확인

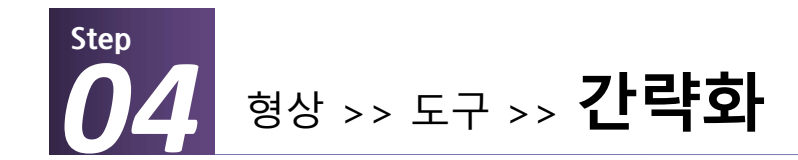

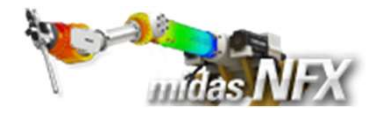

## 11 -형상 요소망 구조 정적해석 구조 동적해석 유동해석 해석 결과분석 도구 작업순서 43 围 CAND -Ħ t 1. 대상 선택: 전체 모델(1개) 선택. 隊 49 0 면 스케일 투영 상위형상 하위형상 불러오기 내보내기 작업평면 점 서 면 솔리드 선 솔리드 추출 이동 형상검사 간략화 자동 2. 필렛(반경): "5" 입력. 형상 생성 CAD파일 형상 수정 차원수 변경 도구 3. [찾기] 버튼 클릭. 간략화 X 모든 기하형상 ( 🔻 TA TA 8 5 (A) (A) A 4. [모두선택] 버튼 클릭. 자동삭제 수동삭제 1 ,..... 5. [삭제] 버튼 클릭. -1 대상형상 선택 ...... 검색 조건 6. [닫기] 버튼 클릭. ()구멍 11.3247592 mm < 2 5 mm 필렛 < ........ ○ 미소선 < 6.06 mm () 미소면 6.06 mm < ()조각면 6.06 mm < . . . . . . . . . . 3 6.06 mm 찾기 () 쐐기 결과 (더블클릭-형상확인) +4.0000e+000 종류 값 색깔 파트 이름 +4.0000e+000 ✓ 파트 필렛 (볼록) 4.000000 +4.0000e+000 ✓ 파트 필렛 (볼록) 4.000000 ✓ 파트 4.000000 필렛 (볼록) +4.0000e+000 ✓ 파트 4.000000 필렛 (볼록) +4.0000e+000 🔆 해석상 불필요한 작은 구멍이나 필렛을 ✓ 파트 필렛 (볼록) 4.000000 +4.0000++000 삭제합니다. +4.0000e+000 +4.0000e+000 +4.0000e+000 🔆 값을 입력하고 [찾기] 버튼을 클릭하면 5 4 +4.0000e+000 +4.0000e+000 ...... 크기에 따라 색상 별로 표시됩니다. ............ 모두선택 모두선택해제 삭제 6 1 . . . . . . . . . . . . . . . . 형상 오류 수정 확인

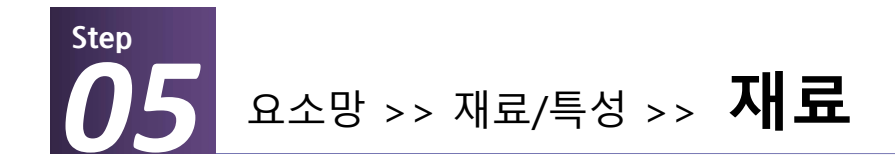

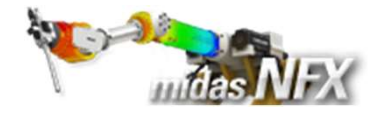

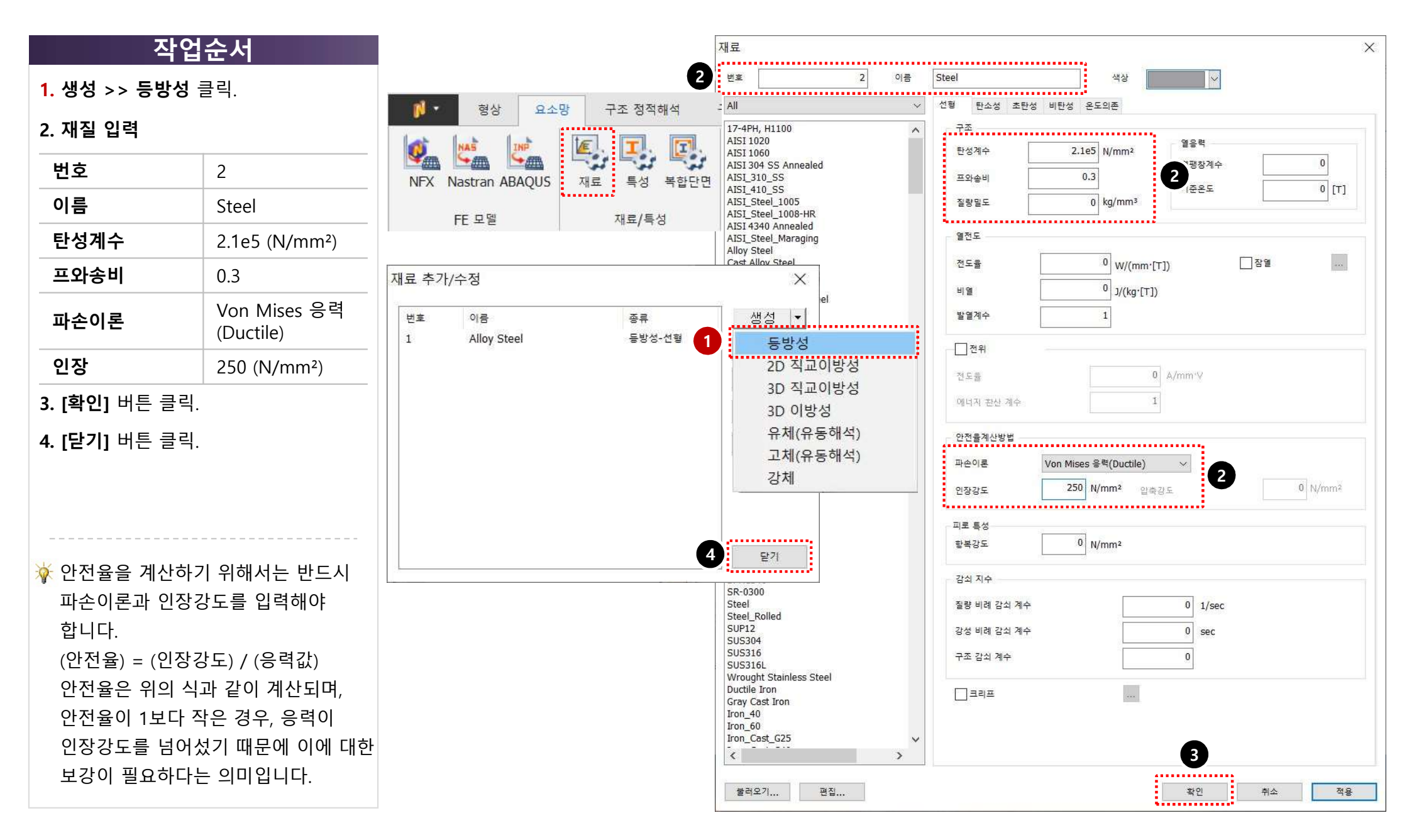

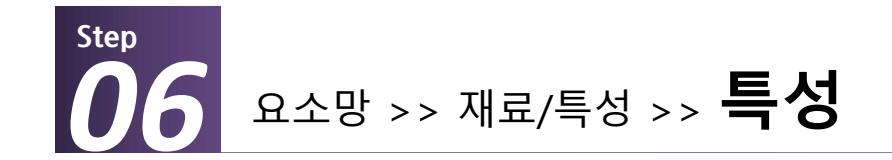

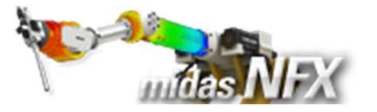

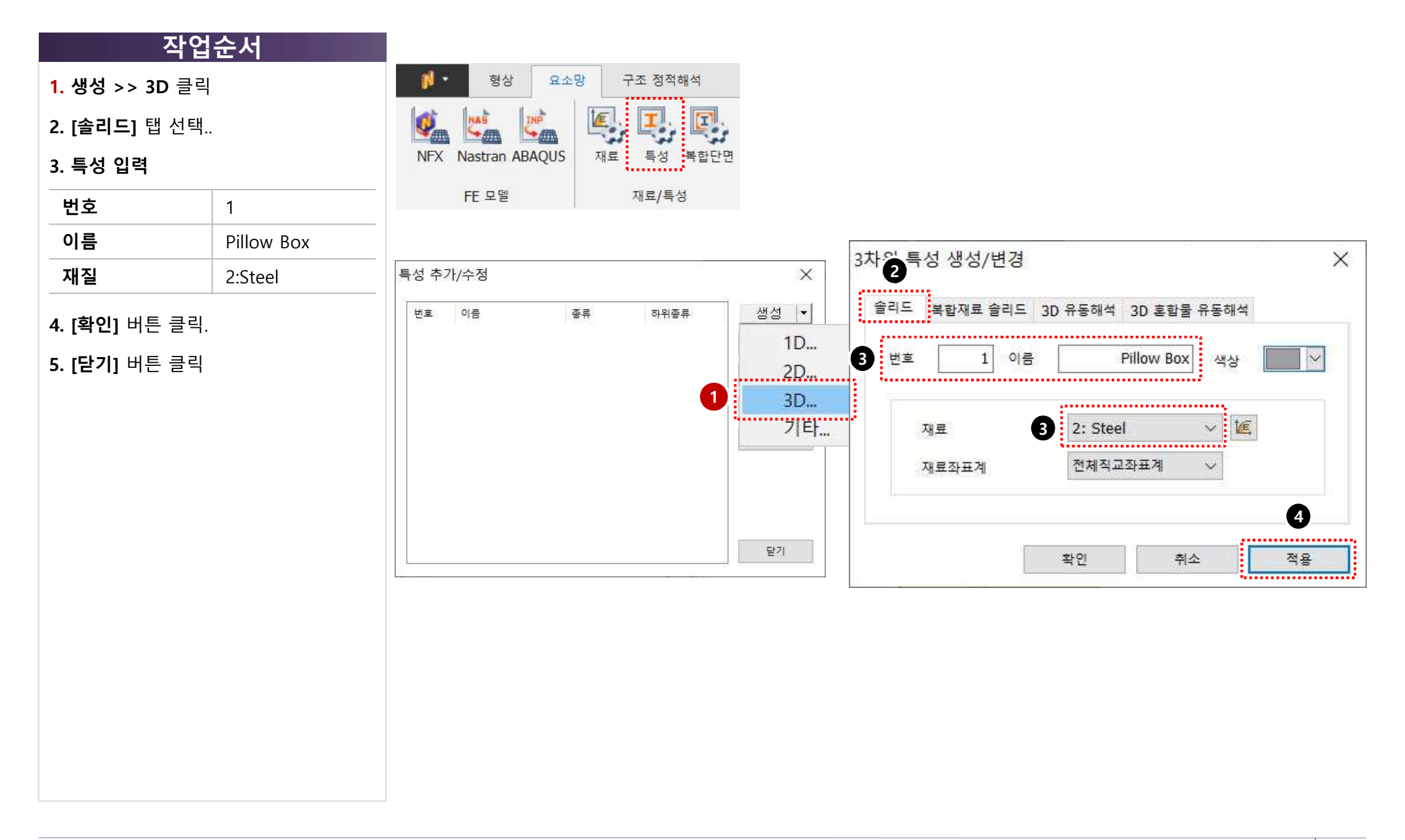

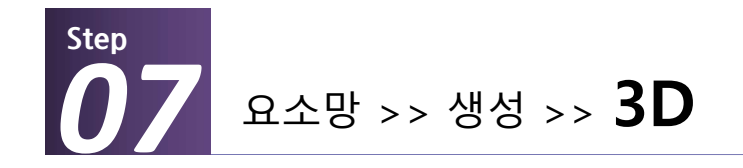

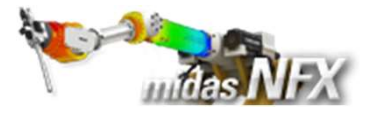

| 작업순서                  | 형상 요소망 구조 정적해석 구조 동적해석 유동해석 해석 결과분석 도구                                                                                                    |
|-----------------------|----------------------------------------------------------------------------------------------------|
| 1. 대상선택: "모델 1개" 선택   | 🙋 🖄 🙋 🖳 🖳 🖳 🧀 🛶 🗞 🛹 🋲 🖓 🎁                                                                                                    |
| 요소 크기는 9를 입력한다.       | NFX Nastran ABAQUS 재료 특성 복합단면 시드제어 시드매칭 레이어 1D 2D 3D 기타 추출                                                                                                    |
| <b>2. [확인]</b> 버튼 클릭. | FE 모델   재료/특성   요소 생성제어   요소 생성                                                                                                    |
|                       | Q A CB V V (2 cl 2)   N5-201   N5-201   17   17   17   17   17   17   17   17   17   17   17   17   17   17   17   17   10   11   11   11   11   11   11   11   11   11   11   11   11   12   12   13   14   15   16   17   18   11   11   12   14   15   16   17   18   19   10   10   10   10   10 |

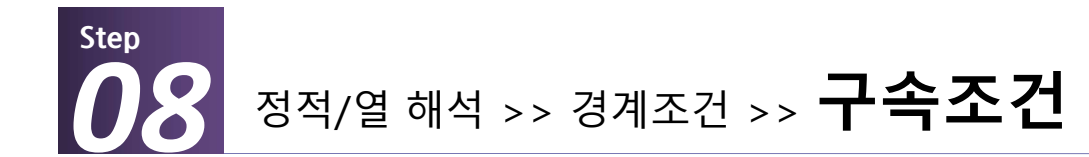

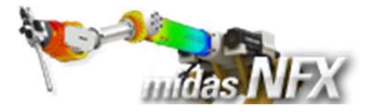

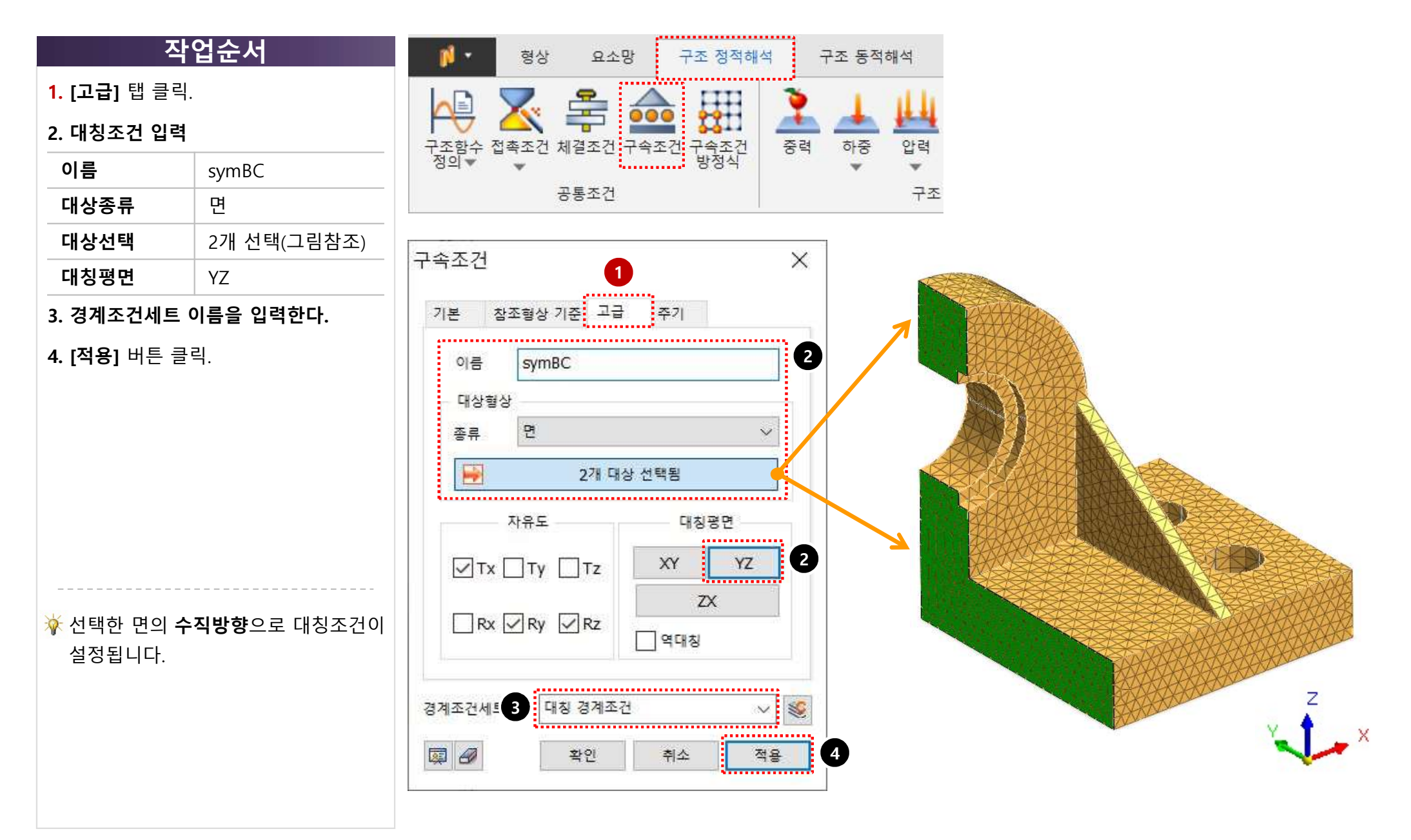

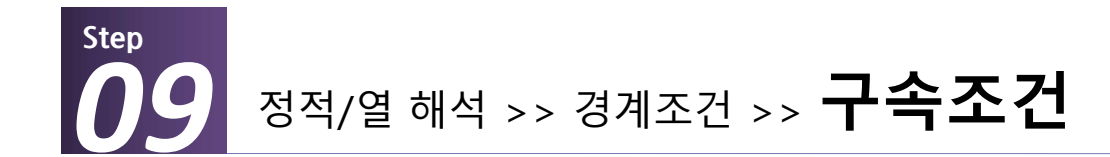

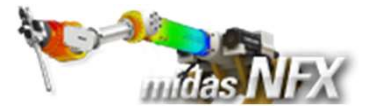

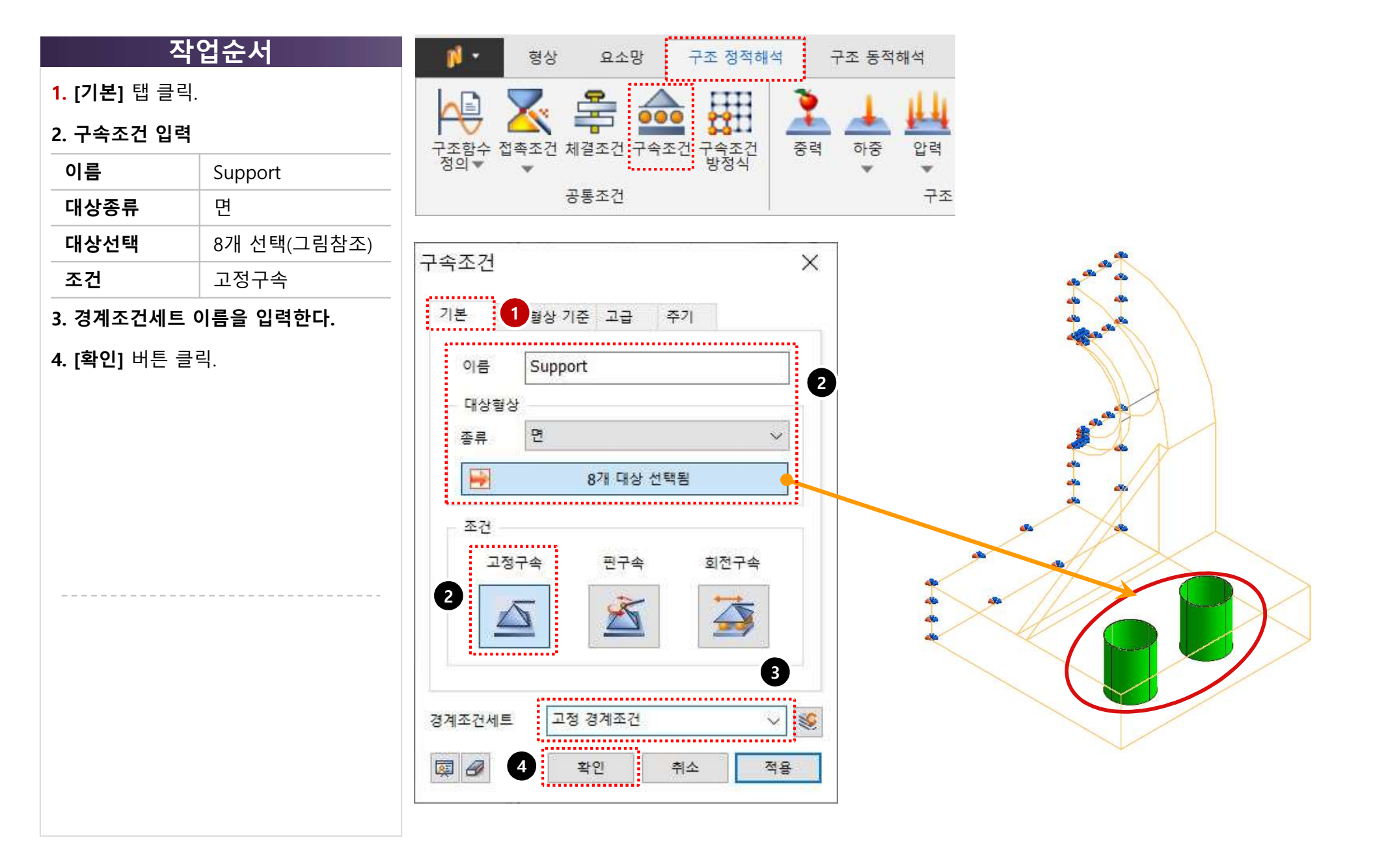

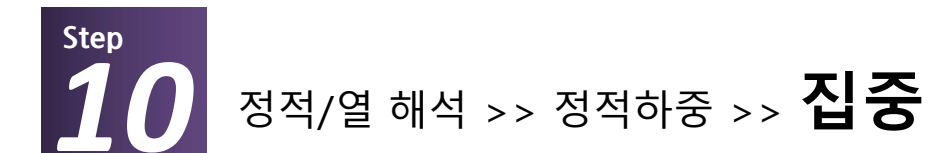

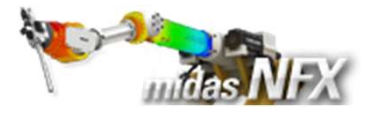

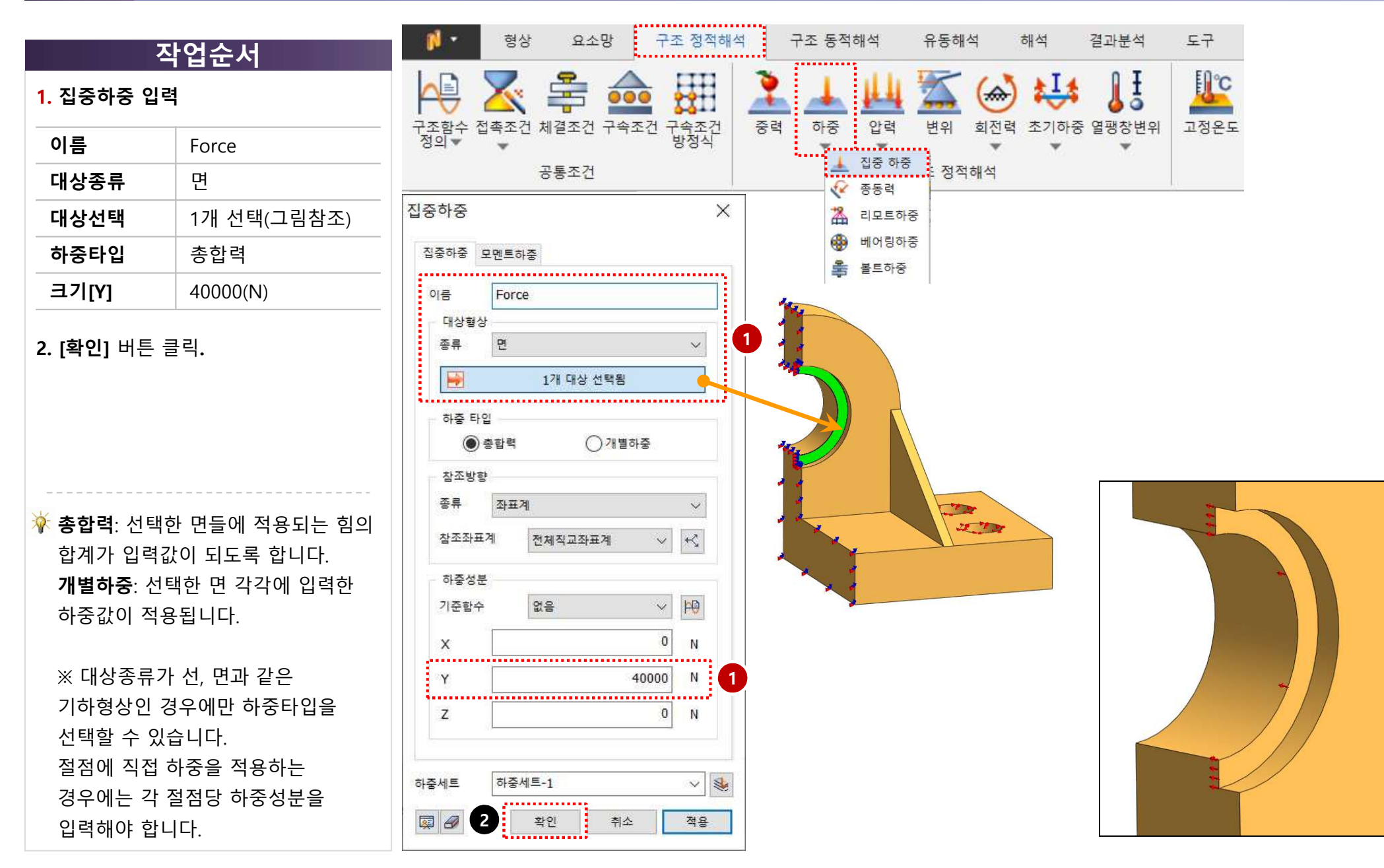

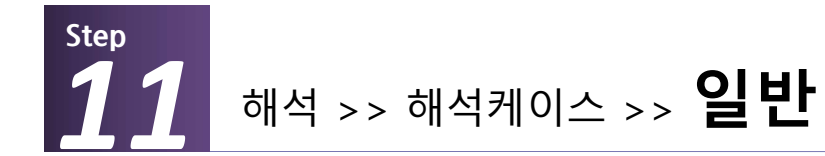

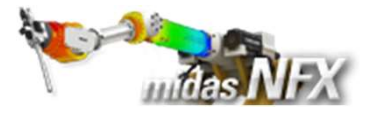

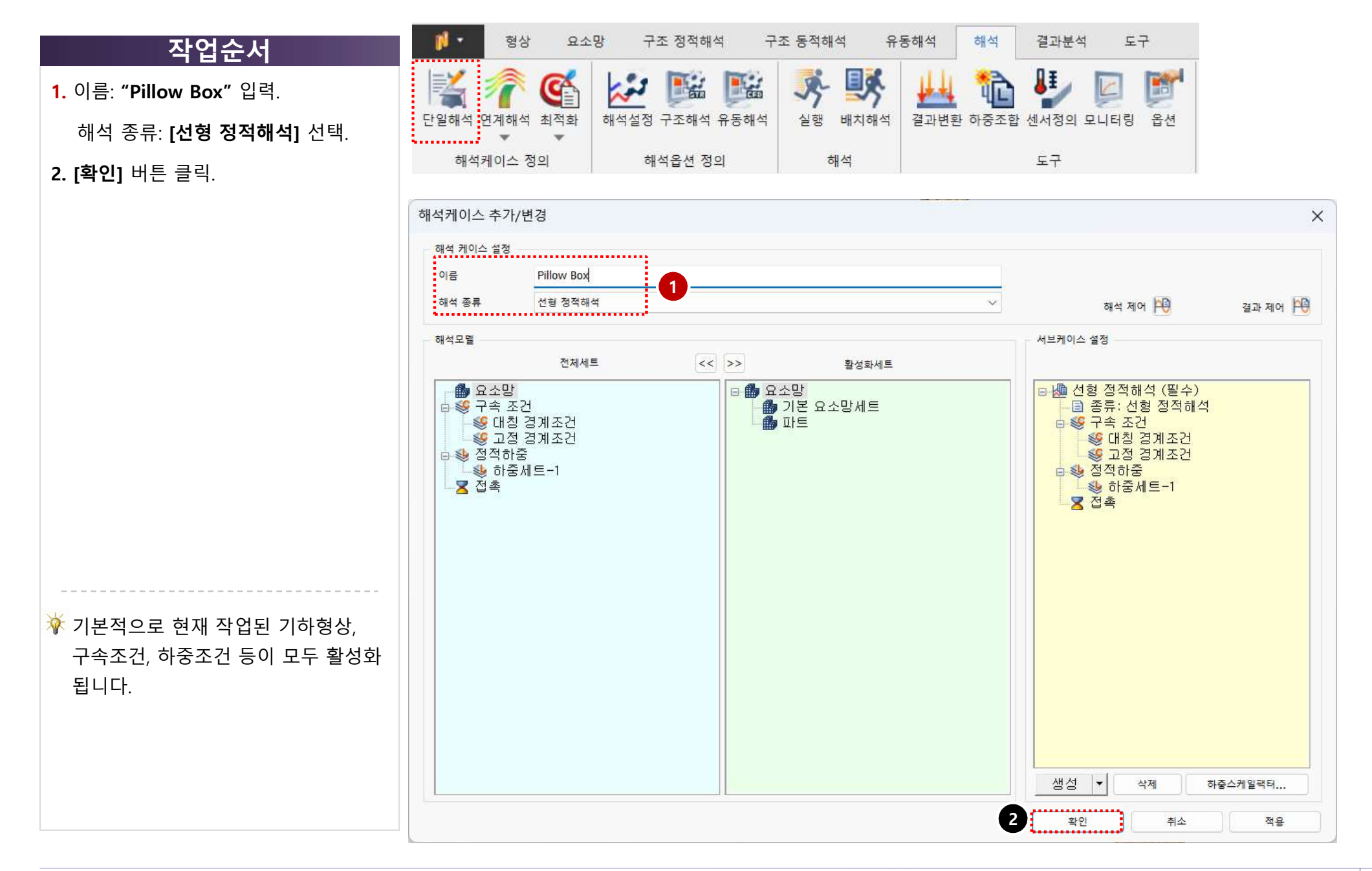

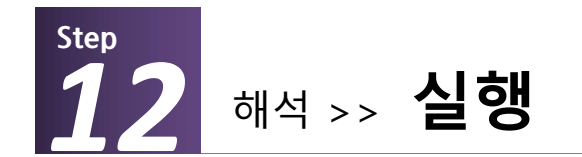

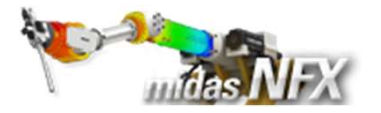

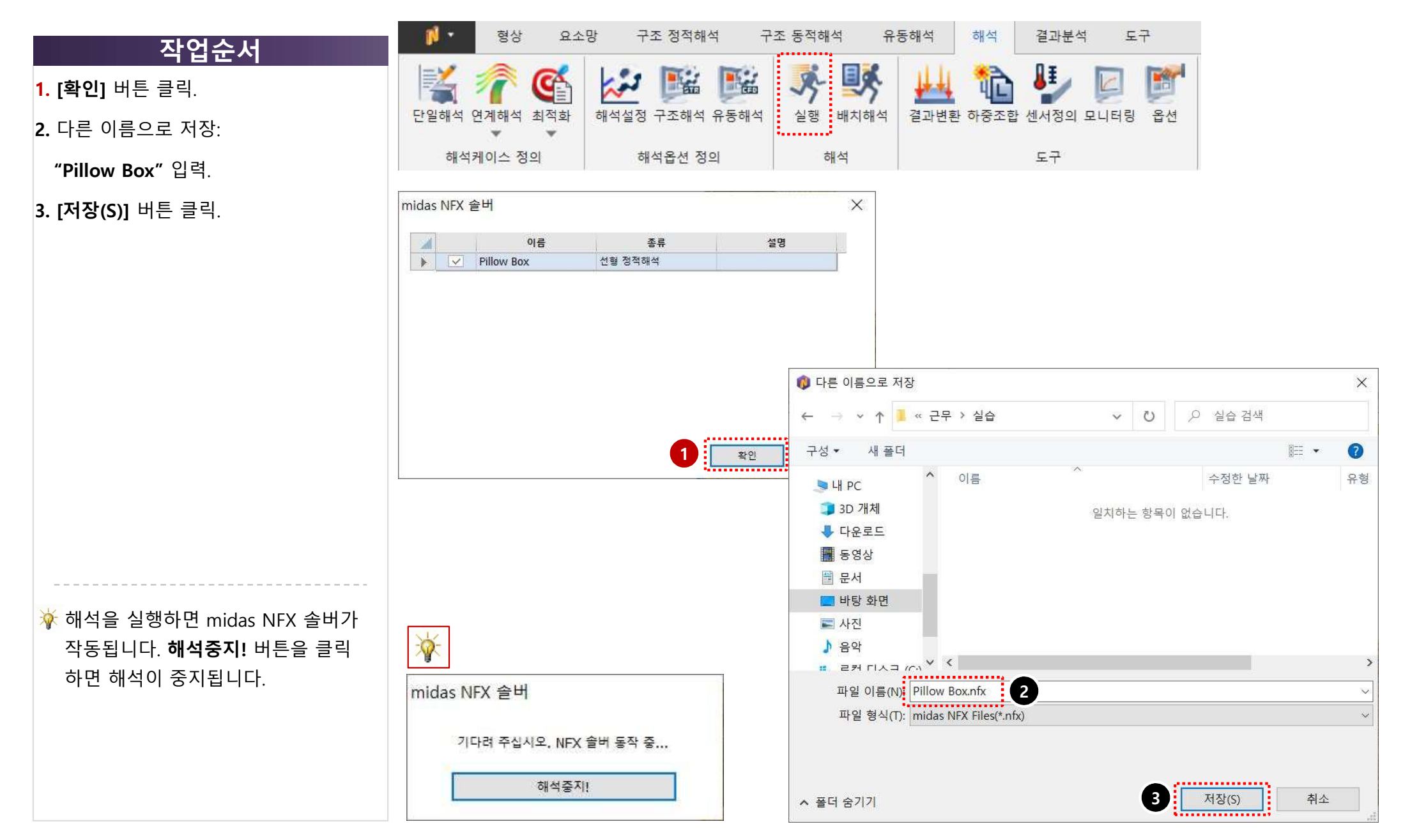

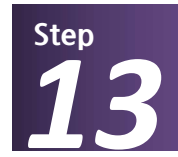

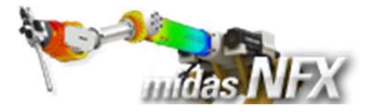

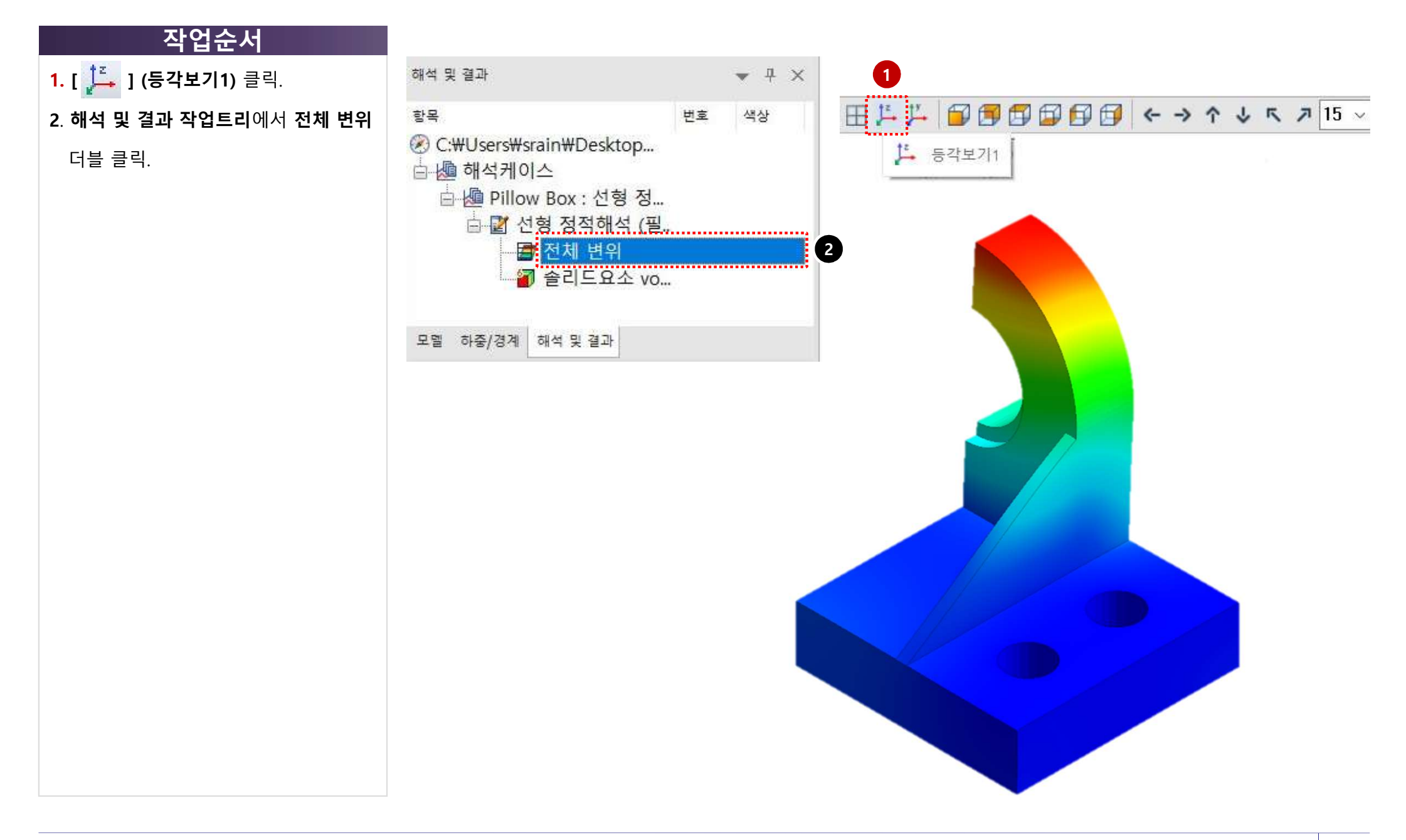

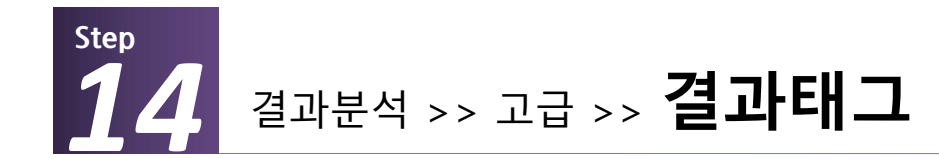

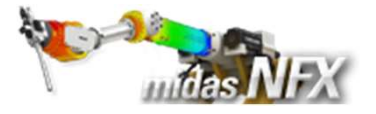

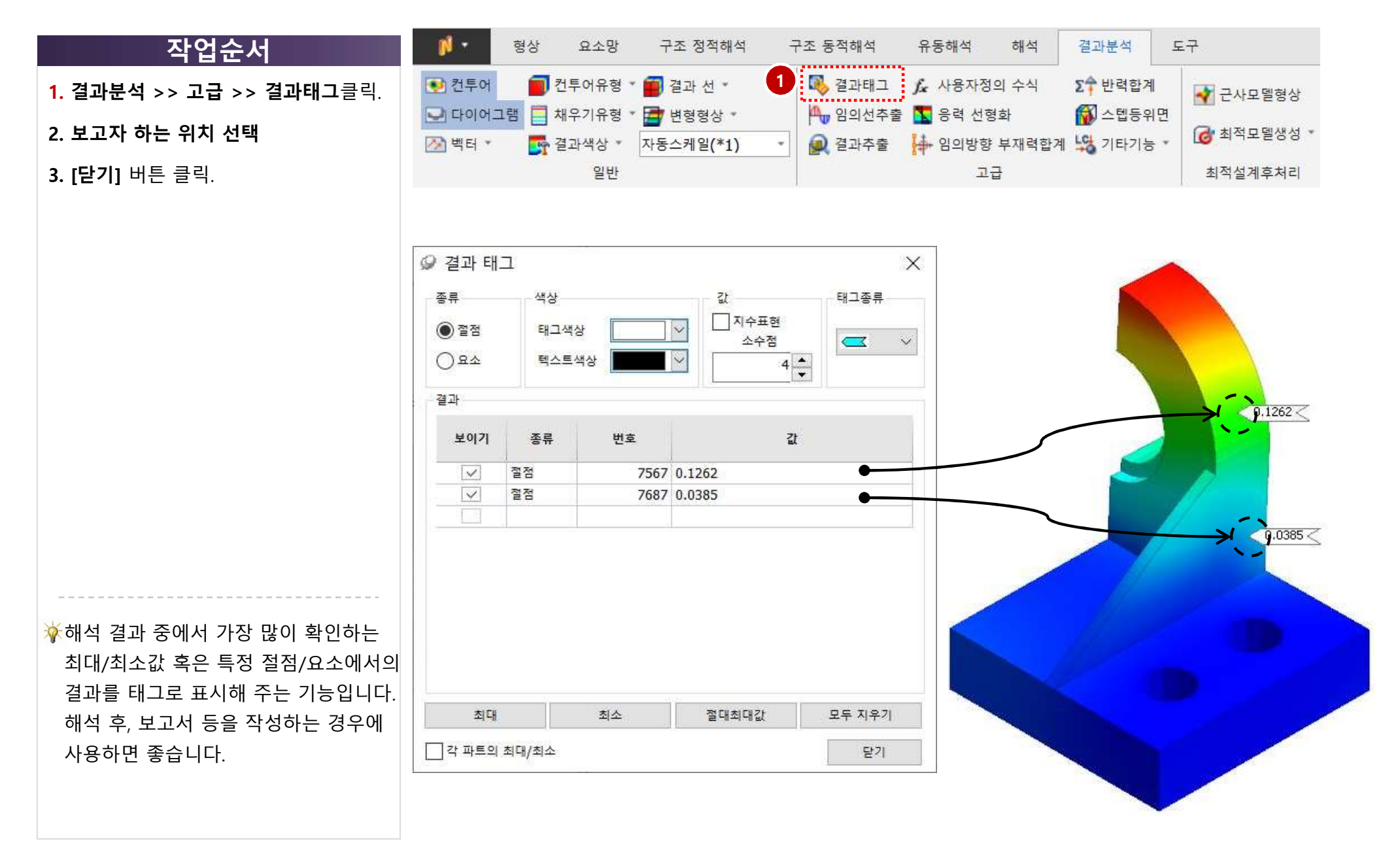

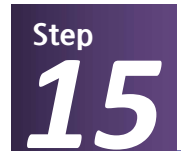

해석 및 결과 작업트리 >> Pillow Box : 선형 정적해석 >> **von-Mises 응력** 

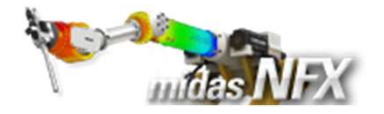

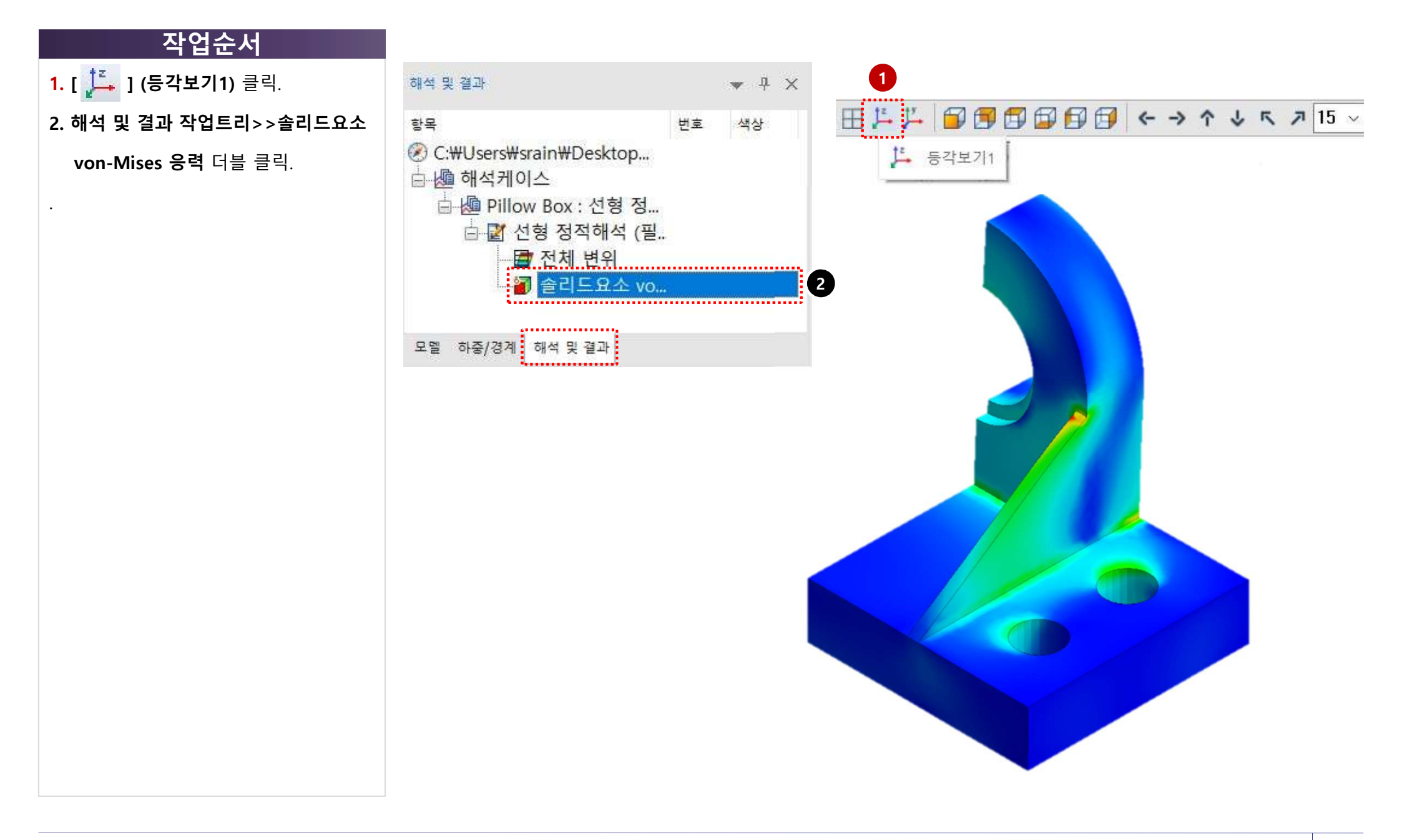

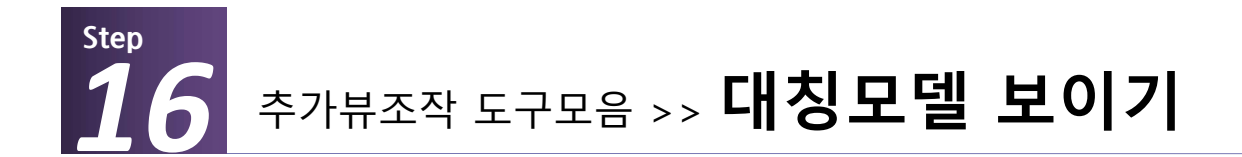

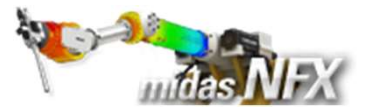

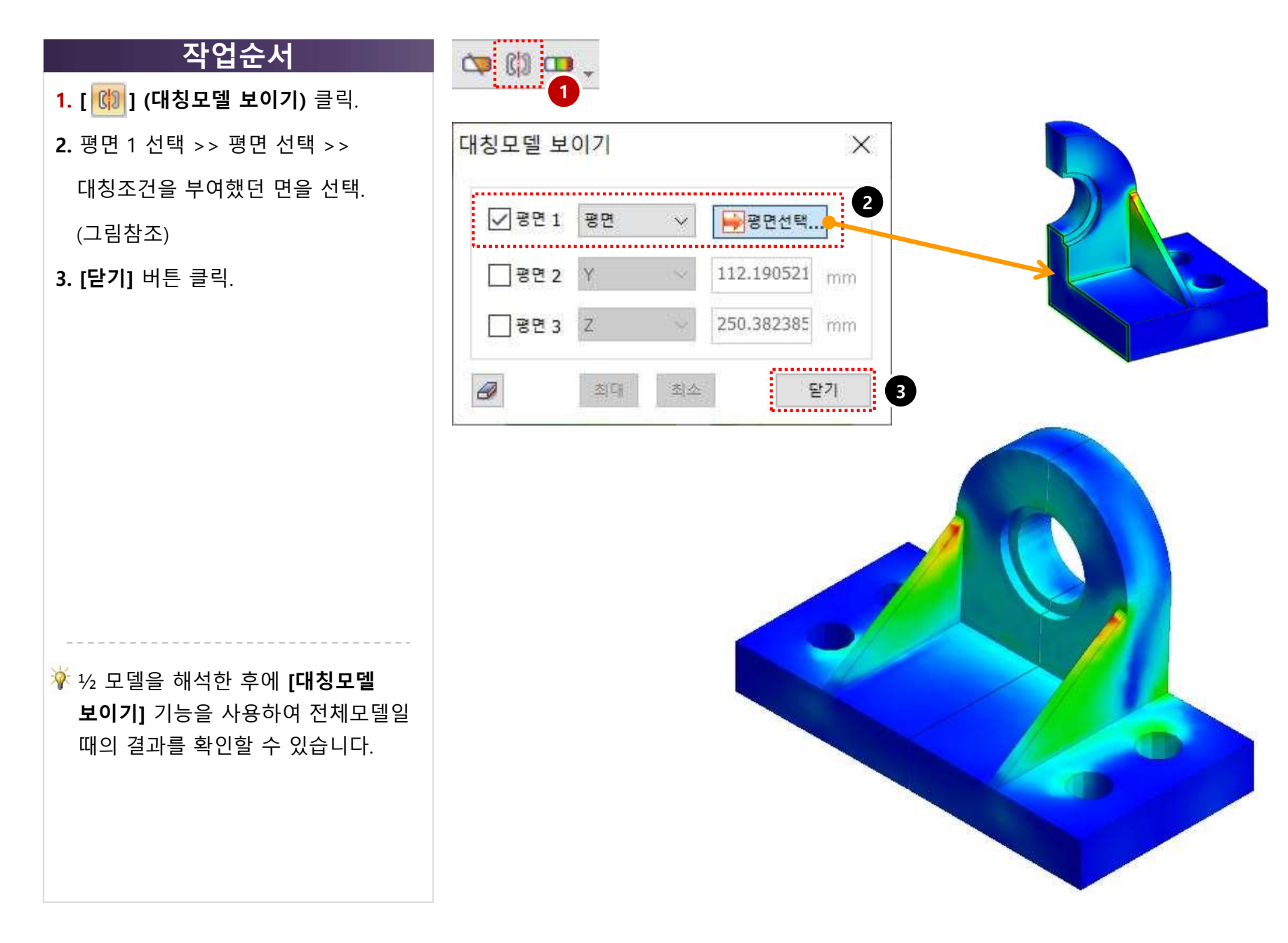

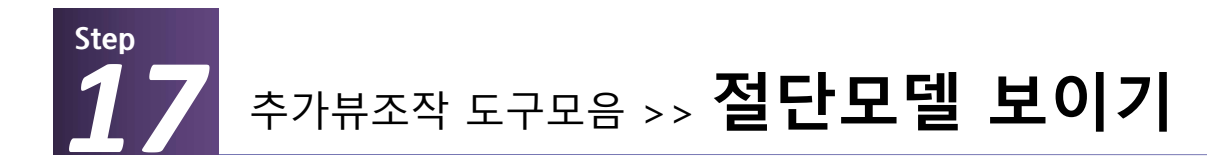

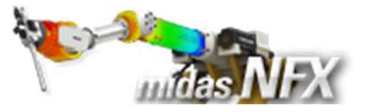

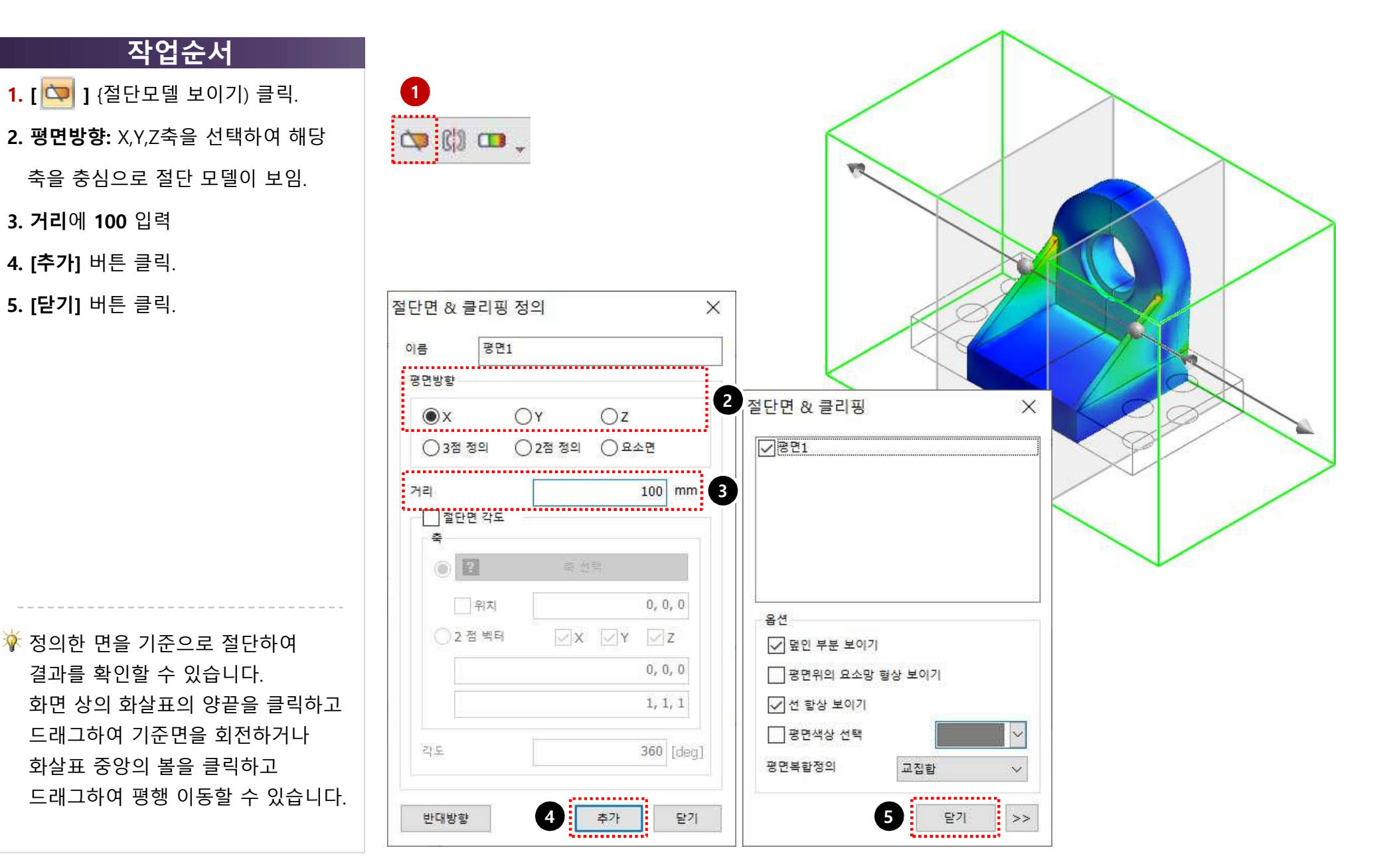

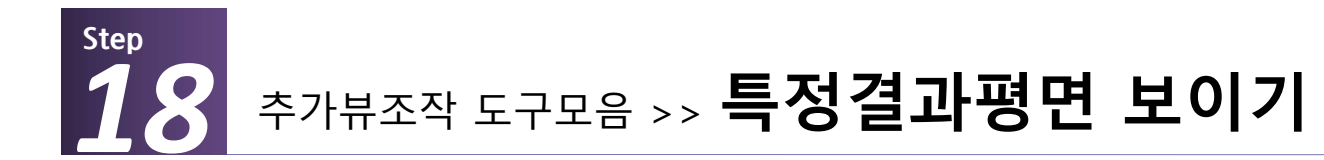

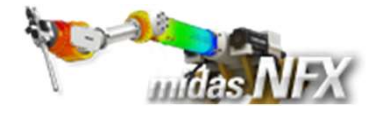

## 작업순서

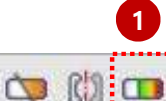

등위면

기준값

0.1966

결과 변경시 값 고정

⑦ 면 이외 영역 보이기 ● 기준값 이상

○면 만 보이기

파일 내보내기

 $\bigcirc$ 

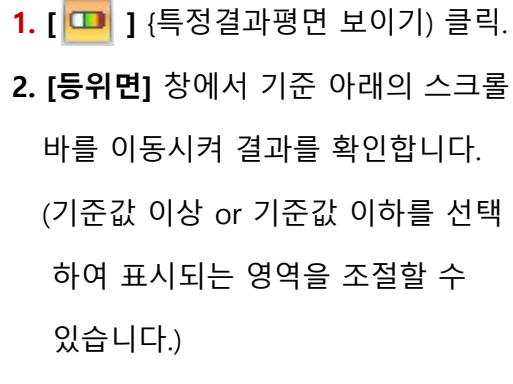

3. [닫기] 버튼 클릭.

🔆 기준값에 해당되는 면을 기준으로 기준값 이상 혹은 기준값 이하의 결과값인 부분만을 출력할 수 있습니다. 또는 기준값에 해당되는 면만 볼 수도 있습니다.

| ×          |  |
|------------|--|
| 22 123.2   |  |
| 21         |  |
| ○ 기준값 이하   |  |
| 추가<br>삭제   |  |
| 모두삭제<br>닫기 |  |
|            |  |

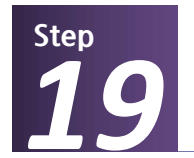

해석 및 결과 작업트리 >> Pillow Box : 선형 정적해석 >> 솔리드요소 안전율 🏹

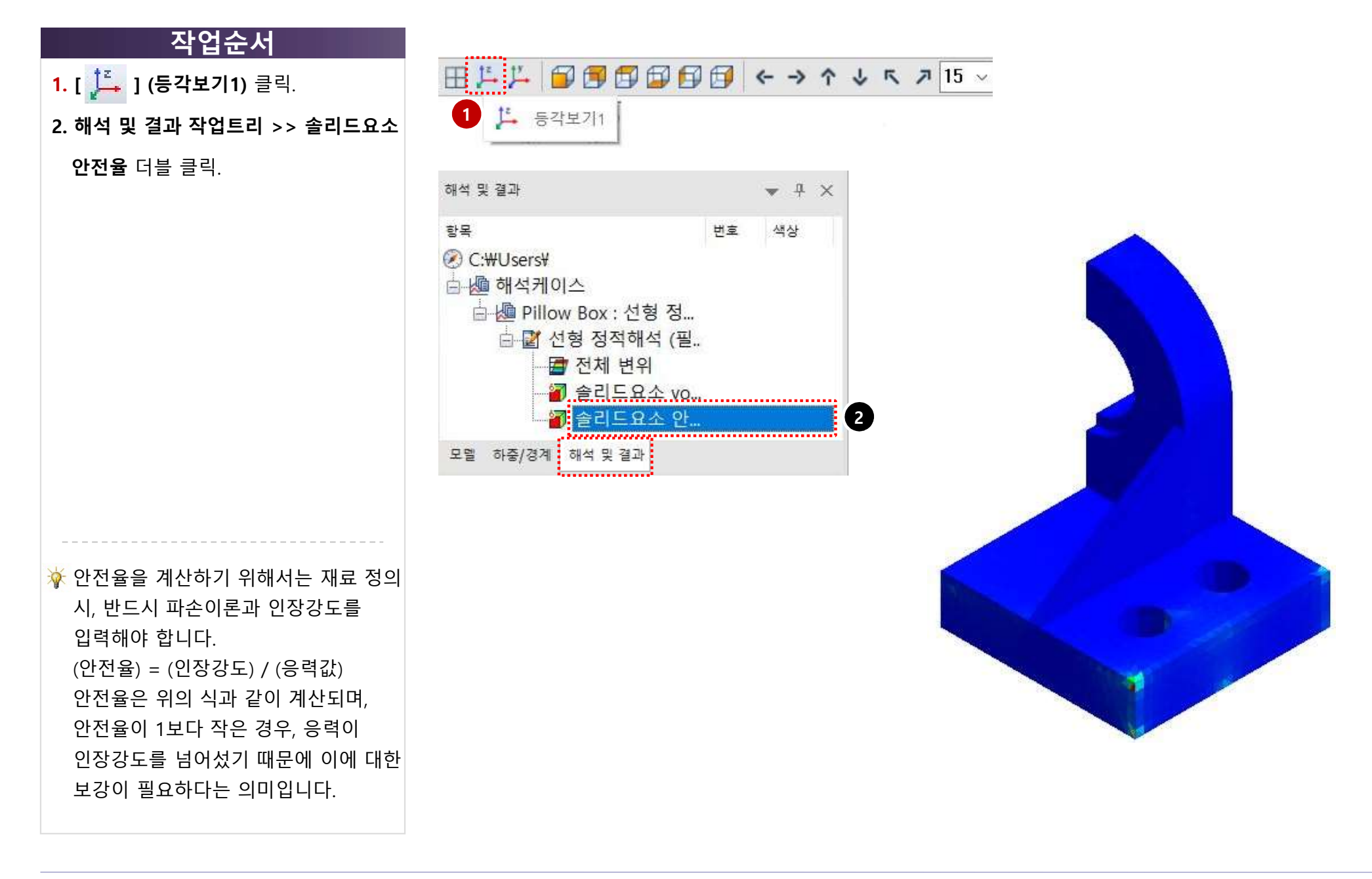